中華電信電子發票系統 行動版客戶查詢使用手冊 (<u>https://invoice.cht.com.tw</u>)

文件日期:107年2月23日

文件版本: V1.0

| 目錄         | 1  |
|------------|----|
| 文件修改歷程表    | 2  |
| 發票查詢       | 3  |
| 近期中獎發票查詢   | 4  |
| 查詢發票明細     | 5  |
| 修改發票資料     | 7  |
| 歸戶         | 9  |
| 設定寄送 Email | 10 |
| 發票檔處理      | 12 |

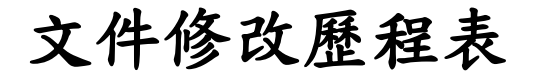

| 版本   | 日期          | 內容修改   |
|------|-------------|--------|
| V1.0 | 2018. 2. 23 | 初版文件發行 |
|      |             |        |
|      |             |        |
|      |             |        |
|      |             |        |
|      |             |        |
|      |             |        |
|      |             |        |
|      |             |        |
|      |             |        |
|      |             |        |
|      |             |        |
|      |             |        |
|      |             |        |
|      |             |        |
|      |             |        |
|      |             |        |
|      |             |        |

## 發票查詢

登入後,即可點選年月,查詢六個月內用戶證號/統編下所有設備之發票(以發 票隨機碼/變動載具/ATM/信用卡登入無法使用此功能)

| ① 中華電信<br>ChunghwaTelecom |         |      |       |  |
|---------------------------|---------|------|-------|--|
| 發票查詢                      | 近期中獎    | 發票   |       |  |
| 查詢發票                      | 106年12月 | € ♦  |       |  |
| 發票號碼                      |         | 總額   | 中獎註記  |  |
| \rm RL60                  |         | 1115 | (未中獎) |  |
| \rm 0 RH5:                | i       | 2001 | (未中獎) |  |
| 顯示第1至2項結果,共2項             |         |      |       |  |

# 近期中獎發票查詢

登入後,點選近期中獎發票頁籤,將會顯示六個月內用戶證號下之所有中獎發 票(以發票隨機碼/變動載具/ATM/信用卡登入無法使用此功能)

| 「<br>↓<br>中華電信<br>Chunghwa Telecom |     |      |                   |
|------------------------------------|-----|------|-------------------|
| 發票查詢                               | 近期中 | 獎發票  |                   |
| 發票號碼                               |     | 總額   | 中獎註記              |
| RL345                              |     | 782  | 中獎:陸獎<br>(大平台通知)  |
| RM47                               |     | 300  | 中獎 : 伍獎<br>(無載具)  |
| SR67                               |     | 1920 | 中獎 : 肆獎<br>(會員載具) |
| 🕒 SR80                             |     | 84   | 中獎:参獎<br>(會員載具)   |

顯示第1至4項結果,共4項

#### 查詢發票明細

- 本功能可以查詢單張發票之詳細資料
- 1. 請選擇證號發票查詢登入(會員中心/行動認證/市話認證/HiNet 帳號/工商 憑證/會館登入)
- 2. 登入後點選您欲查詢之發票左方符號

| 「<br>中華電信<br>Chunghwa Telecom<br>□ |         |      |        |
|------------------------------------|---------|------|--------|
| 發票查詢                               | 近期中     | 獎發票  |        |
| 查詢發票                               | 106年12  | 月 🕈  |        |
| 發票號碼                               |         | 總額   | 中獎註記   |
| \rm                                |         | 1115 | (未中獎)  |
| \rm 0 RH5                          |         | 2001 | (未中獎)  |
| BT                                 | <b></b> | 西红田  | # 0 IF |

顯示第1至2項結果,共2項

3. 點選"查看明細"連結

| 9        | 中華<br>Chunghwa T | ē信<br>elecom |       |  |
|----------|------------------|--------------|-------|--|
| 發票查詢     | 近期中              | □獎發票         |       |  |
| 查詢發票     | 106年1            | 2月 🕈         |       |  |
| 發票號碼     |                  | 總額           | 中獎註記  |  |
| RL60     |                  | 1115         | (未中獎) |  |
| 設備號碼     | AT113            | :            |       |  |
| 出帳年月     | 10601            |              |       |  |
| 發票日期     | 10612            | 24           |       |  |
| 發票明細     | 查看明              | 細            |       |  |
| 發票處理     | 修改資              | 料            |       |  |
| 發票狀態     | 索取紙              | 本            |       |  |
| \rm RH57 |                  | 2001         | (未中獎) |  |

4. 即可顯示本張發票之明細與品名列表

| .1 | 了顾小牛瓜放赤                   | 之外福兴的石外 | N |           |    |
|----|---------------------------|---------|---|-----------|----|
|    | <u>_</u>                  | _       |   | 載具狀       | 態  |
|    |                           | 信       |   | 發票狀態      |    |
|    |                           | com     |   | 託管中/電子    | 發票 |
|    |                           |         |   | 載具號碼      |    |
|    | <回發票查詢                    |         |   | 123456789 | 0  |
|    |                           |         |   | 發票作       | 業; |
|    |                           |         |   | 發送EmailE  | 期  |
|    | 必要控制                      |         |   | 1060105   |    |
|    | 投示貝訊                      |         |   | 索取紙本日     | 期  |
|    | 客戶名稱                      | 用戶識別碼   |   | 無資料       |    |
|    | 邱 * * * *                 | 0000    |   | 收執聯寄送     | 日期 |
|    | 發票號碼                      | 四碼隨機碼   |   | 無資料       |    |
|    | RH0(                      | 3511    |   | 上傳整合平     | 台日 |
|    | 發票日期                      | 設備號碼    |   | 1060104   |    |
|    | 1061109                   | CM1234  |   |           |    |
|    | 開立單位統編                    | 發票金額    |   | ロク피主      |    |
|    | 9793                      | 235     |   | 而石列衣      |    |
|    | 營業稅別                      | 中獎註記    |   |           |    |
|    | 應稅                        | 未中獎     |   | 產品名稱      |    |
|    | 營業人註記                     | 信用卡末四碼  |   | 清潔費       |    |
|    | 非營業人                      | 8888    |   | 折讓淨額      | đ  |
|    | 載具狀態                      |         |   | 0         | 0  |
|    | 2× 〒 山小谷田                 | # 티 # 미 |   | 淨額        | 1  |
|    | 設業状態<br>1.555-1、一次の一般である。 | 戰只與別    |   | 224       | 1  |
|    | 記官甲/電子發業                  | 曾貝載只    |   |           |    |

| 票狀態       | 載具類別      |
|-----------|-----------|
| 管中/電子發票   | 會員載具      |
| 具號碼       | 愛心碼       |
| 234567890 | 無資料       |
| 後票作業紀錄    | <u>k</u>  |
|           |           |
| 送Email日期  | 發送Email時間 |
| 60105     | 200013    |
| 取紙本日期     | 補印存根聯日期   |
| 資料        | 無資料       |
| 執聯寄送日期    | 存根聯寄送日期   |
| 資料        | 無資料       |
| 傳整合平台日期   | 發票掛號編號    |
| 60104     | 無資料       |
|           |           |
| 名列表       |           |
|           |           |

| 產品名稱 |      | 費用代號 |
|------|------|------|
| 清潔費  |      | GZ0  |
| 折讓淨額 | 折讓稅額 | 折讓總額 |
| 0    | 0    | 0    |
| 淨額   | 稅額   | 總額   |
| 224  | 11   | 235  |
|      |      |      |

### 修改發票資料

- 可以修改單張發票 Email 地址、連絡電話、郵寄地址,只會修改您選擇的發 票之資料(中獎發票步驟相同)
- 若要修改平台 Email,請參考(連結)
- 本系統僅供修改發票地址,若要修改帳單地址,請至<u>中華電信網路客服中心</u>
- 1. 請選擇證號發票查詢登入(會員中心/行動認證/市話認證/HiNet 帳號/工商 憑證/會館登入)
- 2. 登入後點選您欲查詢之發票左方符號

| 9       | 中華電    | ecom | $\equiv$ |
|---------|--------|------|----------|
| 發票查詢    | 近期中    | 獎發票  |          |
| 查詢發票    | 106年12 | 月 🕈  |          |
| 發票號碼    |        | 總額   | 中獎註記     |
| CE RL60 |        | 1115 | (未中獎)    |
| RH5.    |        | 2001 | (未中獎)    |
| 顯示      | 第1至2   | 項結果, | 共2項      |

3. 點選"修改資料"連結

| 發票查詢     | 近期中   | □獎發票 |       |  |
|----------|-------|------|-------|--|
| 查詢發票     | 106年1 | 2月 🕈 |       |  |
| 發票號碼     |       | 總額   | 中獎註記  |  |
| ● RL60   |       | 1115 | (未中獎) |  |
| 設備號碼     | AT113 |      |       |  |
| 出帳年月     | 10601 |      |       |  |
| 發票日期     | 10612 | 24   |       |  |
| 發票明細     | 查看明   | 細    |       |  |
| 發票處理     | 修改資   | 料    |       |  |
| 發票狀態     | 索取紙   | 本    |       |  |
| \rm RH57 |       | 2001 | (未中獎) |  |

4. 可依您的需求修改發票資料(發票郵件地址、連絡電話、郵寄地址)

| 中華電信<br>Chunghwa Telecom |               |         |
|--------------------------|---------------|---------|
| <回發票查詢                   |               |         |
| 發票資料修改(僅修改               | 本張發票)         |         |
| 發票號碼                     | 四碼隨機碼         |         |
| RH00C                    | 3511          |         |
| 設備號碼                     | 發票金額          |         |
| CM1234                   | 235           |         |
| 發票日期                     | 中獎註記          |         |
| 1061109 未中獎              |               |         |
| 客戶郵件(僅本張發票)              | )             |         |
| test@cht.com.tw          |               | 修改      |
| 本發票平台郵件 前往               | 設定            |         |
| yy@cht.com.tw            |               |         |
| 連絡電話                     |               |         |
| 0911                     |               | 修改      |
| 客戶帳單地址                   |               |         |
| 1(補*****                 | * * * * * * * | * * * * |
| 發票寄送郵遞區號(僅               | 本張發票)         |         |
| 333 修改                   |               | 修改      |
| 發票寄送地址(僅本張               | 發票)           |         |
| 台北市信義路一段 修改              |               | 修改      |

歸戶

- 1. 請選擇證號發票查詢登入(會員中心/行動認證/市話認證/HiNet 帳號/工商 憑證/會館登入)
- 2. 點選右上角選單符號,會出現功能選項,點選歸戶

| <b>()</b> | 中華電信<br>ChunghwaTelecom | $\equiv$ |
|-----------|-------------------------|----------|
| 發票查詢      |                         |          |
| 歸戶        |                         |          |
| 設定寄送En    | nail                    |          |
| 登出        |                         |          |

 會顯示您目前歸戶狀態,按下歸戶按鈕,將前往財政部電子發票平台進行歸 戶設定

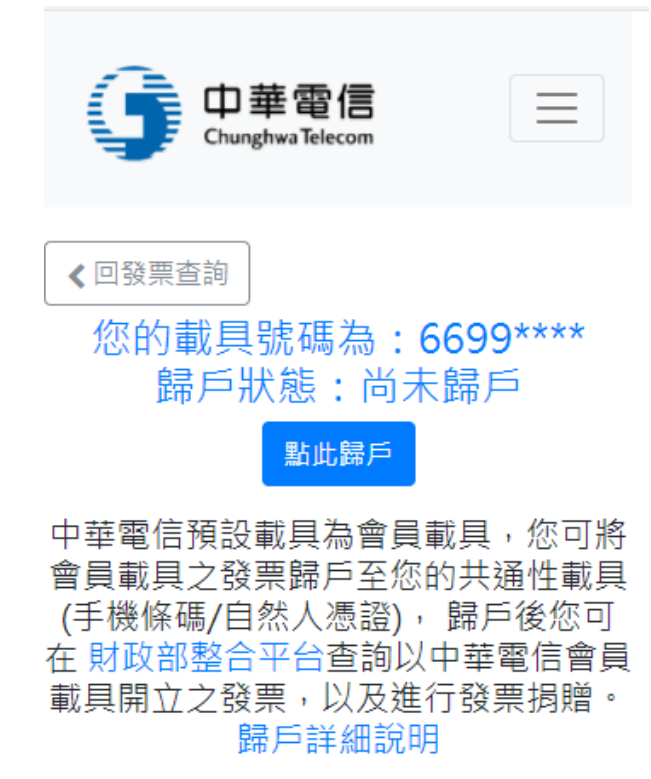

### 設定寄送 Email

可選擇統一寄送 Email,或者根據設備號碼分別寄送

- 1. 請選擇證號發票查詢登入(會員中心/行動認證/市話認證/HiNet 帳號/工商 憑證/會館登入)
- 2. 點選右上角選單符號,會出現功能選項,點選歸戶

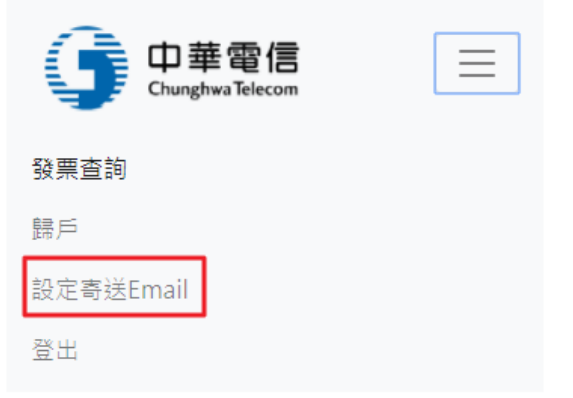

3. [統一寄送]選擇統一寄送頁籤,設定完資料後按修改資料,即可修改

| 「<br>中華電信<br>Chunghwa Telecom<br>□                                                |
|-----------------------------------------------------------------------------------|
| <□發票查詢                                                                            |
| 您目前的設定為:統一寄送發票開立通知,<br>Email:test@cht.com.tw                                      |
| 統一寄送通知 指定設備個別設定                                                                   |
| 貴客戶可以選擇是否接收電子發票開立通<br>知,若選擇寄送,會統整貴客戶證號下所<br>有設備之電子發票,一併寄達指定之Email<br>信箱(下期發票開始生效) |
| ● 寄送發票開立通知,請輸入Email:<br>test@cht.com.tw                                           |
| ◎ 不寄送發票開立通知                                                                       |

修改資料

 [各別寄送]選擇指定設備個別設定頁籤,並設定各設備之 Email,設定完按 下修改資料

| 統一寄送通知                                    | 指定設備個別設定                                                |
|-------------------------------------------|---------------------------------------------------------|
| 貴客戶可以選<br>知,若選擇接叫<br>Email信箱 (各書<br>開始生效) | <sup>睪</sup> 是否接收電子發票開立通<br>反,系統將會寄送至指定<br>設備可個別設定,下期發票 |
|                                           |                                                         |
| 設備號碼                                      | 目前設定                                                    |
| 093:                                      | 寄送至                                                     |
|                                           | test1111@cht.com.tw                                     |
| 修改資料                                      |                                                         |
| ◎ 不寄送                                     |                                                         |
| ● 寄送至 <mark>test1</mark>                  | 111@cht.com.tw                                          |
| 設備號碼                                      | 目前設定                                                    |
| 0933                                      | 寄送至                                                     |
|                                           | test2222@cht.com.tw                                     |
| 修改資料                                      |                                                         |
| ◎ 不寄送                                     |                                                         |
| ◉ 寄送至 <mark>test</mark> 2                 | 222@cht.com.tw                                          |
|                                           | 修改資料                                                    |

#### 發票檔處理

客戶(無論營業人或自然人)如欲補寄紙本發票(含證明聯或證明聯補印)需使用 會員中心/行動認證/市話認證/HiNet 帳號/工商憑證/會館登入,以驗證客戶身 分;若使用『變動載具』、『隨機碼』及『信用卡/超商/ATM』登入小平台,則只 能查看發票資訊,無法補寄紙本發票

發票檔處理包含四個主要功能

- 查看發票開立通知
  電子發票的示意圖,僅供參考
- 索取證明聯
  若是要對獎等證明使用,請點選"索取證明聯",確認地址正確後,我們 會將發票紙本證明聯寄至您所填寫之地址。
   發票紙本證明聯只能索取一次,該發票索取紙本後,系統發票狀態會顯 示"索取紙本","索取證明聯"功能會變成"補印存根聯"
- 補印存根聯
  若已索取過紙本證明聯,僅能補印存根聯,存根聯不可領獎
- 重寄電子發票電子檔
  確認電子郵件地址後,發票檔將寄至您指定之信箱

查看步驟:

- 1. 請選擇證號發票查詢登入(會員中心/行動認證/市話認證/HiNet 帳號/工商 憑證/會館登入)
- 2. 登入後點選您欲查詢之發票左方符號

| ↓<br>中華電信<br>Chunghwa Telecom |          |      |       |
|-------------------------------|----------|------|-------|
| 發票查詢                          | 近期中      | 中獎發票 |       |
| 查詢發票                          | 107年1月 ✦ |      |       |
| 發票毀                           | 虎碼       | 總額   | 中獎註記  |
| AK1:                          |          | 70   | (未對獎) |

顯示第1至1項結果,共1項

3. 點選"發票檔處理"連結

| 9     | 中華會<br>ChunghwaT | <b>图信</b> |       |
|-------|------------------|-----------|-------|
| 發票查詢  | 近期中              | □獎發票      |       |
| 查詢發票  | 107年1            | 月 🕈       |       |
| 發票號   | 先碼               | 總額        | 中獎註記  |
| AK110 | (                | 70        | (未對獎) |
| 設備號碼  |                  |           |       |
| 出帳年月  | 10701            |           |       |
| 發票日期  | 10701            | 26        |       |
| 發票明細  | 查看明              | 細         |       |
| 發票處理  | 修改資              | 料 / 發票相   | 當處理   |
| 發票狀態  | 託管中              | /電子發票     |       |

 您可在此查看電子發票電子檔示意圖,或者使用"索取證明聯"或者"重寄 電子發票電子檔",若已索取過證明聯,按鈕會變成"補印存根聯"

| ▲回發票查詢                                  |
|-----------------------------------------|
| 家取證明聯 重寄電子發票電子檔                         |
| 發票開立通知                                  |
|                                         |
| Chuştea Telecom                         |
| 雷子發票開立通知                                |
| 107年01-02日                              |
| AK 110                                  |
| 2018-01-26                              |
| 随機碼: 絶計:70<br>賣方:8169                   |
| 品名 數量 單價 金額<br>(市託/宮標業發)                |
| 1 70 70                                 |
| 銷售額合計:(應稅)TX 70                         |
| 稅額: *****                               |
| 總計: 70<br> 備註:用戶號碼 [107年01月帳單]          |
| 中華電信股份有限公司                              |
| 台北營運處                                   |
| 服務電話:0800080123                         |
| 来以其證設果 / 刘禄上御克电士設果明和資料<br>請進入中華電信電子發票系統 |